# Основы работы с Docker.

Как не сойти с ума от туториалов.

# СОДЕРЖАНИЕ

Что такое Docker? Небольшой экскурс в историю Основные преимущества Docker Архитектура и компоненты Docker

Установка Docker на Windows 10 Основные команды. Dockerfile

Docker compose Поддержка сети в контейнерах Сопоставление портов

#### Что такое Docker?

Docker — это открытая платформа для разработки, доставки и запуска приложений.

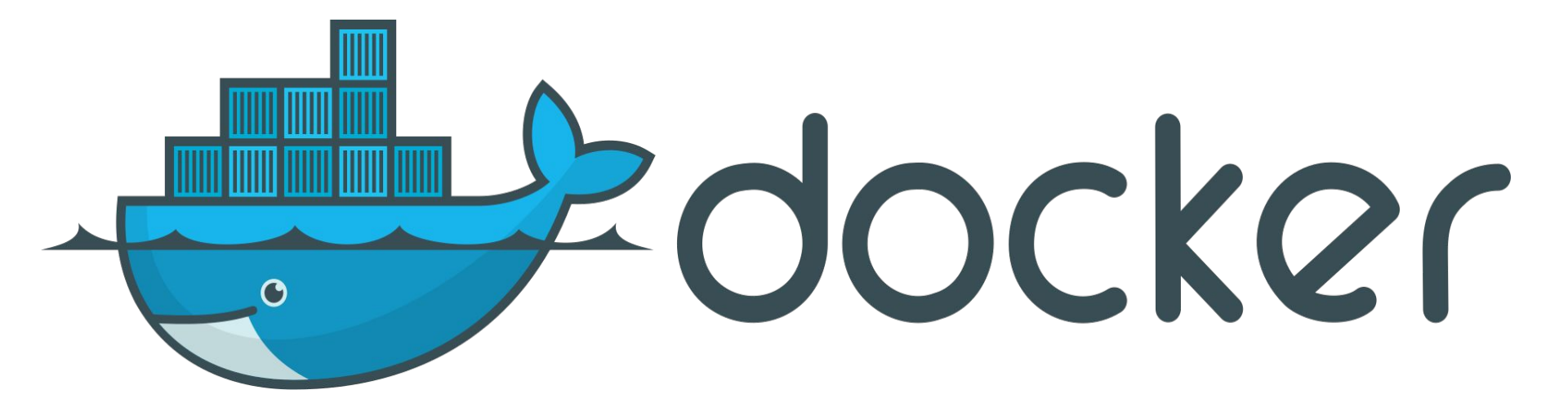

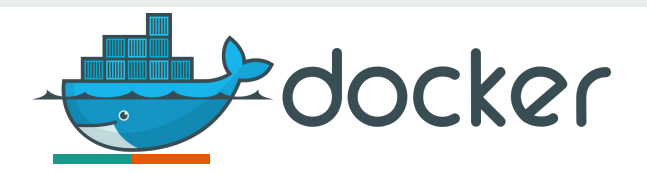

### Небольшой экскурс в историю

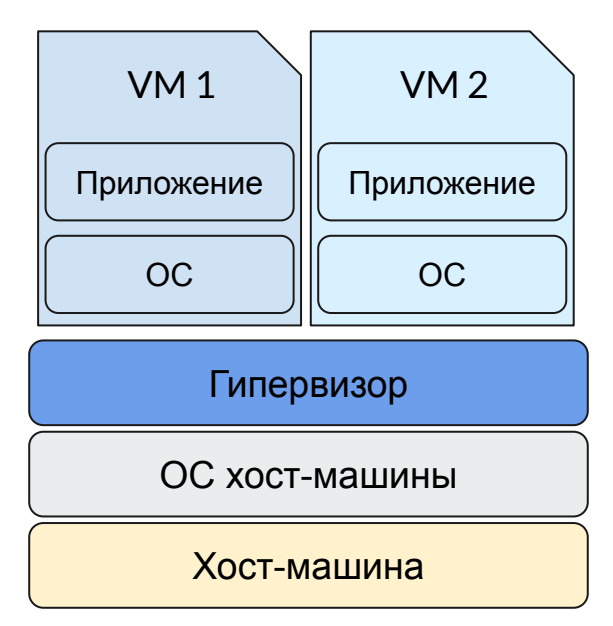

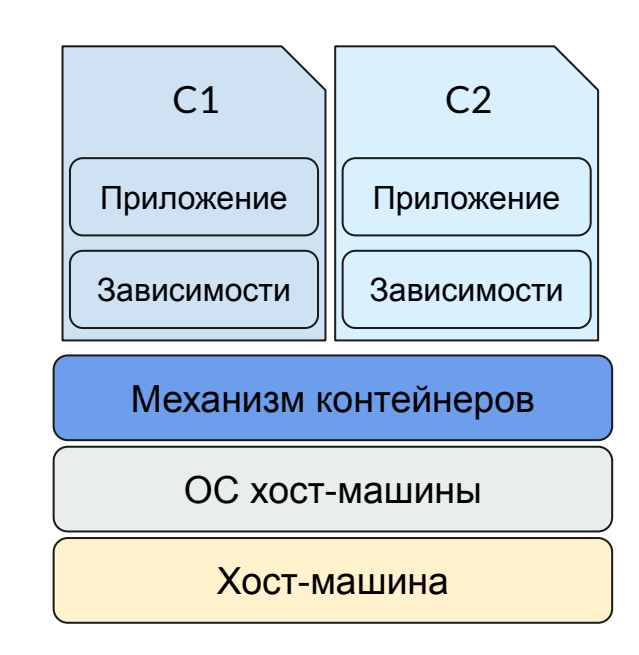

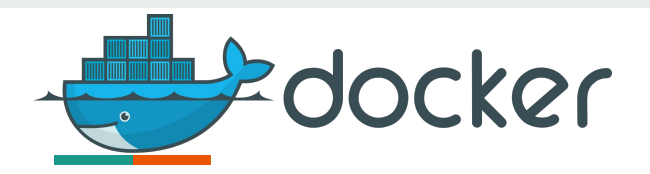

#### Яркие представители виртуализации.

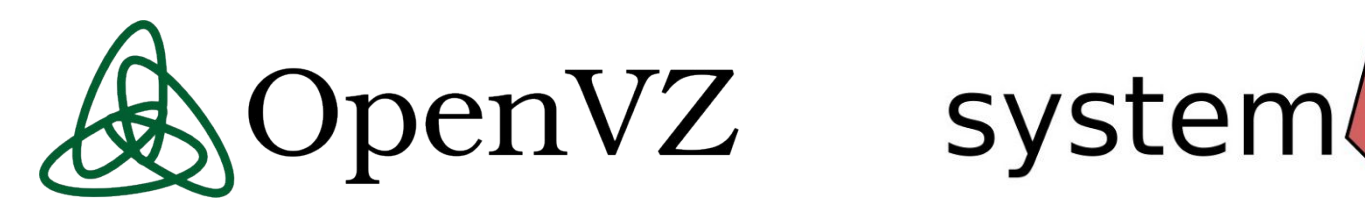

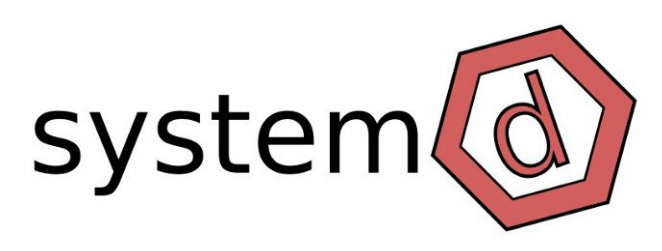

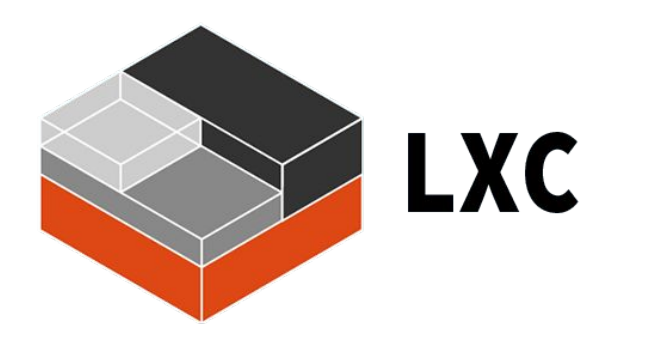

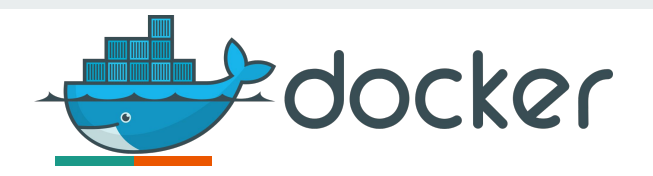

## Эра Docker

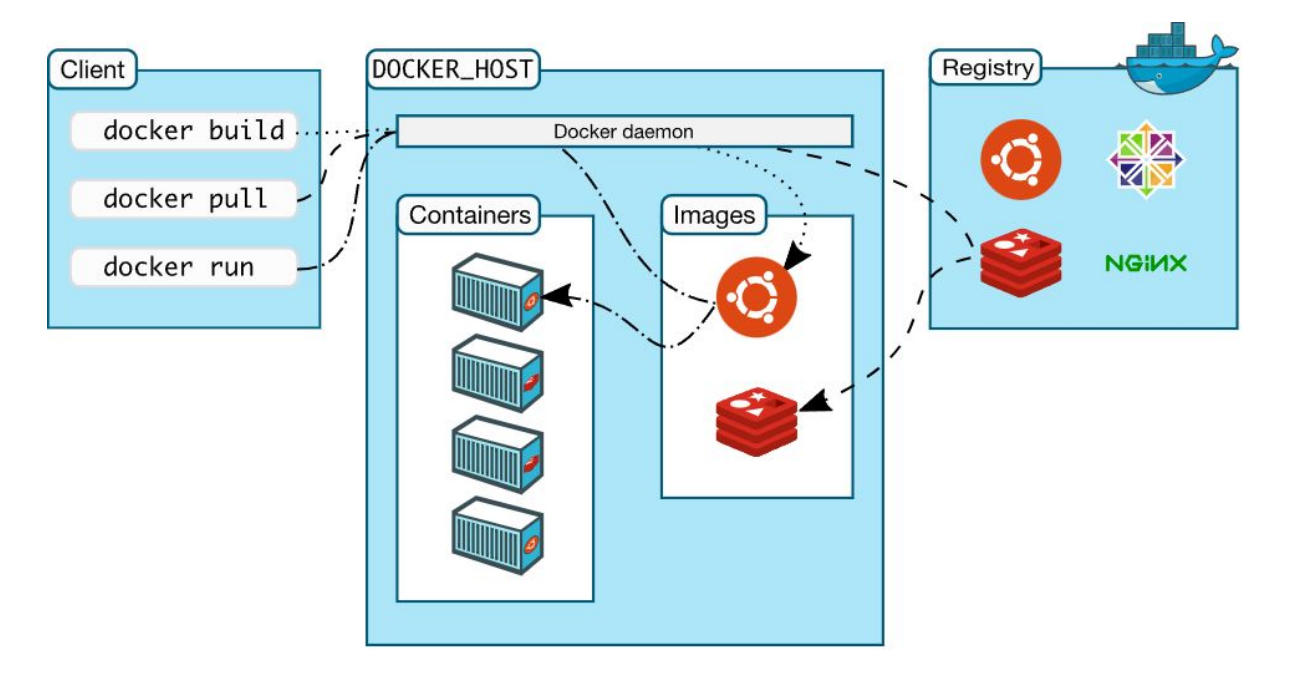

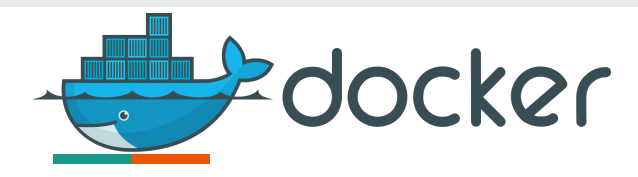

## История Docker

Код Docker был опубликован под лицензией Apache 2.0 компанией dotCloud. В октябре этого же года они переименовываются в Docker, но сохраняют название своей PaaSплатформы (dotCloud). Частичная поддержка Docker включена в дистрибутив Red Hat Enterprise Linux версии 6.5 и полная — в 20-ю версию дистрибутива Fedora, ранее было достигнуто соглашение с Red Hat о включении с 2014 года Docker в тиражируемую платформу OpenShift.

Ведутся работы по включению поддержки Docker в среду управления фреймворка распределенных приложений Hadoop.

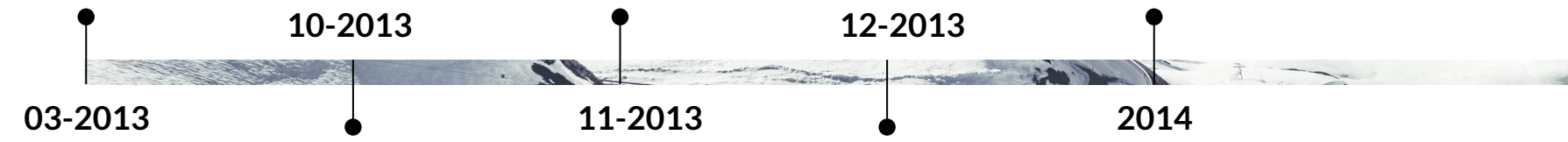

Выпущен релиз Havana, в котором реализована поддержка Docker (как драйвер для OpenStack Nova). Объявлено о поддержке развертывания Docker-контейнеров в среде Google Compute Engine.

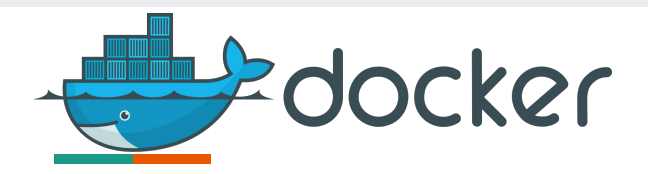

### Основные преимущества Docker:

#### Легковесность

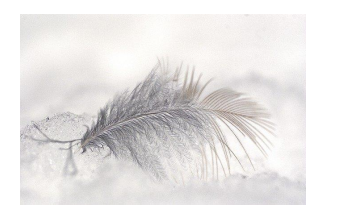

Эффективность использования ресурсов

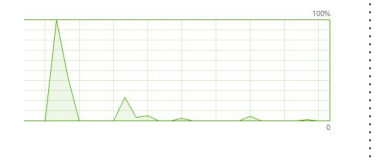

Переносимость

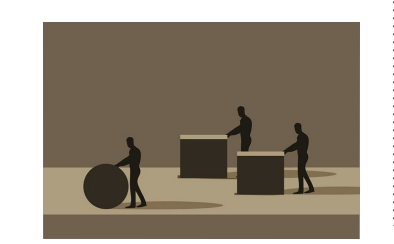

Скорость развертывания

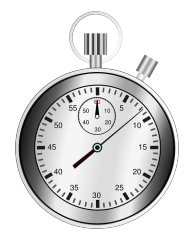

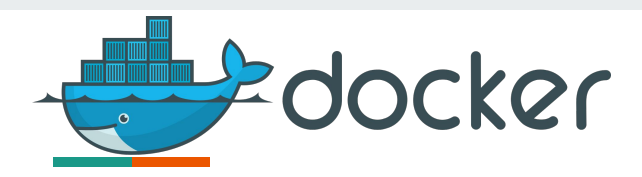

### Архитектура и компоненты Docker

- Сервер или демон Docker.
- Клиент Docker
- Docker Desktop
- Реестр Docker. Известные репозитории: Docker Hub, Azure Container Registry, GitHub Container Registry.
- Файл Dockerfile
- Docker Machine
- Docker Swarm
- Docker Compose

Объекты Docker

- Images (Образы)
- Containers (Контейнеры)

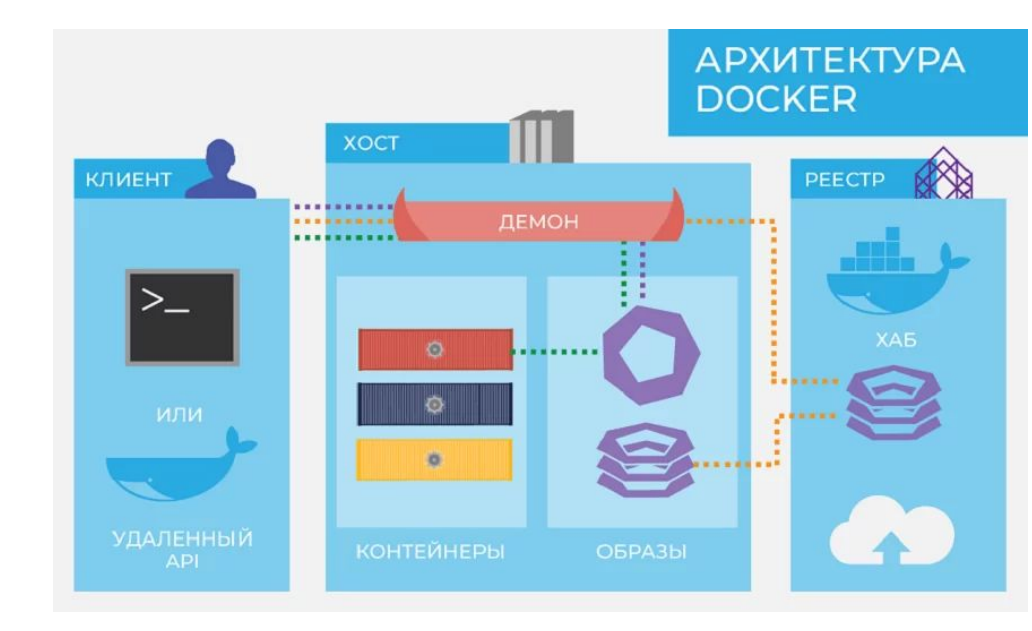

#### https://www.docker.com/

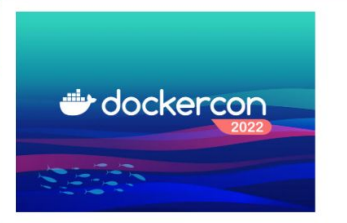

#### WHAT'S NEW

#### DockerCon 2022

DockerCan is a free, immersive online experience complete with product demos, breakout learning tracks, panel discussions, hacks & tips, deep dive technical sessions from Docker experts, the developer community and ecosystem, and industry luminaries.

→ Register now

## Accelerate how you build, share, and run modern applications.

13 million +

developers

7 million +

13 billion + monthly image downloads

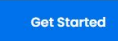

🕑 Installing Docker Desktop 4.7.0 (77141)

 $\Box$   $\times$ 

-----

#### Configuration

☑ Use WSL 2 instead of Hyper-V (recommended)

Add shortcut to desktop

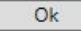

| Installing Docker Desktop 4.7.0 (77141)                                                                                                    | - □ > | × |                                                                                           |   |
|----------------------------------------------------------------------------------------------------|-------|---|-------------------------------------------------------------------------------------------|---|
| Docker Desktop 4.7.0                                                                                                    |       |   |                                                                                           |   |
| Unpacking files                                                                                                    |       |   |                                                                                           |   |
| Unpacking file: resources/bin/com.docker.cli.exe<br>Unpacking file: NLog.dll<br>Unpacking file: Newtonsoft_Jon.dll<br>Unpacking file: Nextonsoft_Jon.dll<br>Unpacking file: Microsoft-Windows.ComputeVirtualization.dll<br>Unpacking file: Microsoft-Virtualization.Client.Management.dll<br>Unpacking file: Microsoft-Virtualization.Client.Common.Types.dll<br>Unpacking file: Microsoft-Virtualization.Client.Common.Types.dll<br>Unpacking file: Microsoft-Owin.Hosting.dll<br>Unpacking file: Microsoft-Owin.Hosting.dll<br>Unpacking file: Microsoft-Owin.dll<br>Unpacking file: Microsoft-Owin.dll<br>Unpacking file: Microsoft-Owin.dll<br>Unpacking file: ICSharpCode.Sharp2ipLib.dll |       |   | Installing Docker Desktop 4.7.0 (77141) Docker Desktop 4.7.0 Installation succeeded Close | × |
|                                                                                                    |       |   | 5                                                                                         |   |

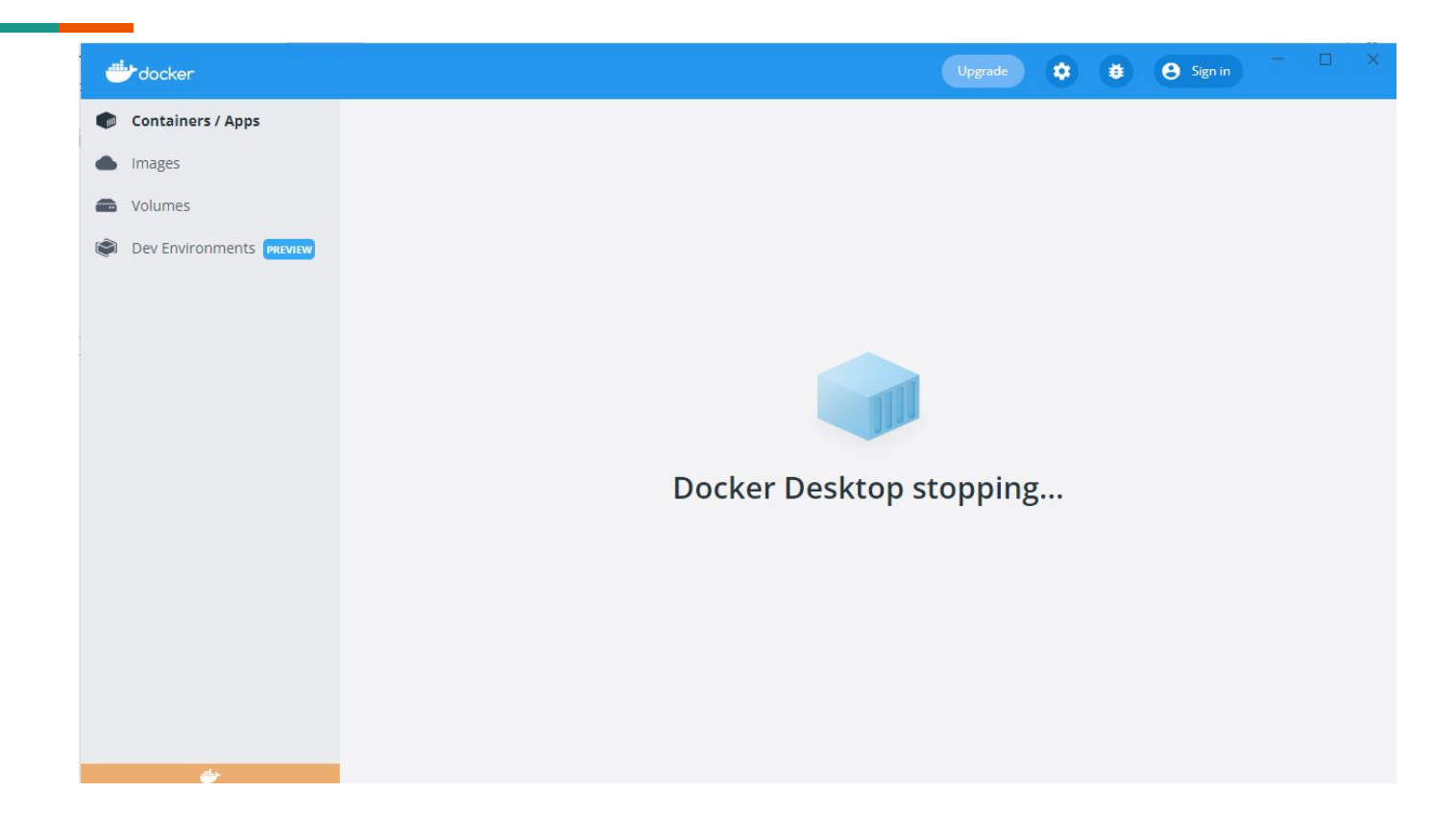

| WSL 2 installation is incomplete.                                                                                                |                                         |                              |
|----------------------------------------------------------------------------------------------------|-----------------------------------------|------------------------------|
| The WSL 2 Linux kernel is now installed using<br>Please click the link and follow the instructions<br>https://aka.ms/wsl2kernel. | a separate MSI u<br>s to install the ke | ipdate packa<br>ernel update |
| Press Restart after installing the Linux kernel.                                                                                 |                                         |                              |
|                                                                                                    |                                         |                              |

#### <u>Действия по установке для старых версий WSL вручную | Microsoft Docs</u>

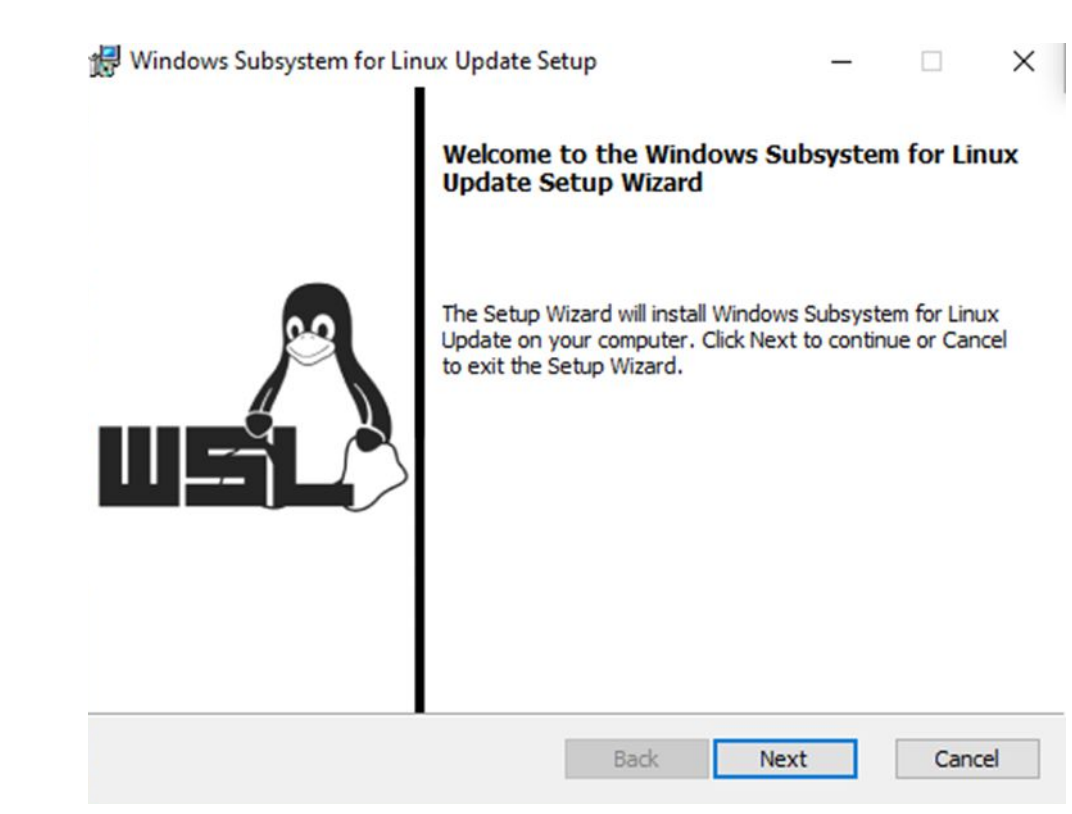

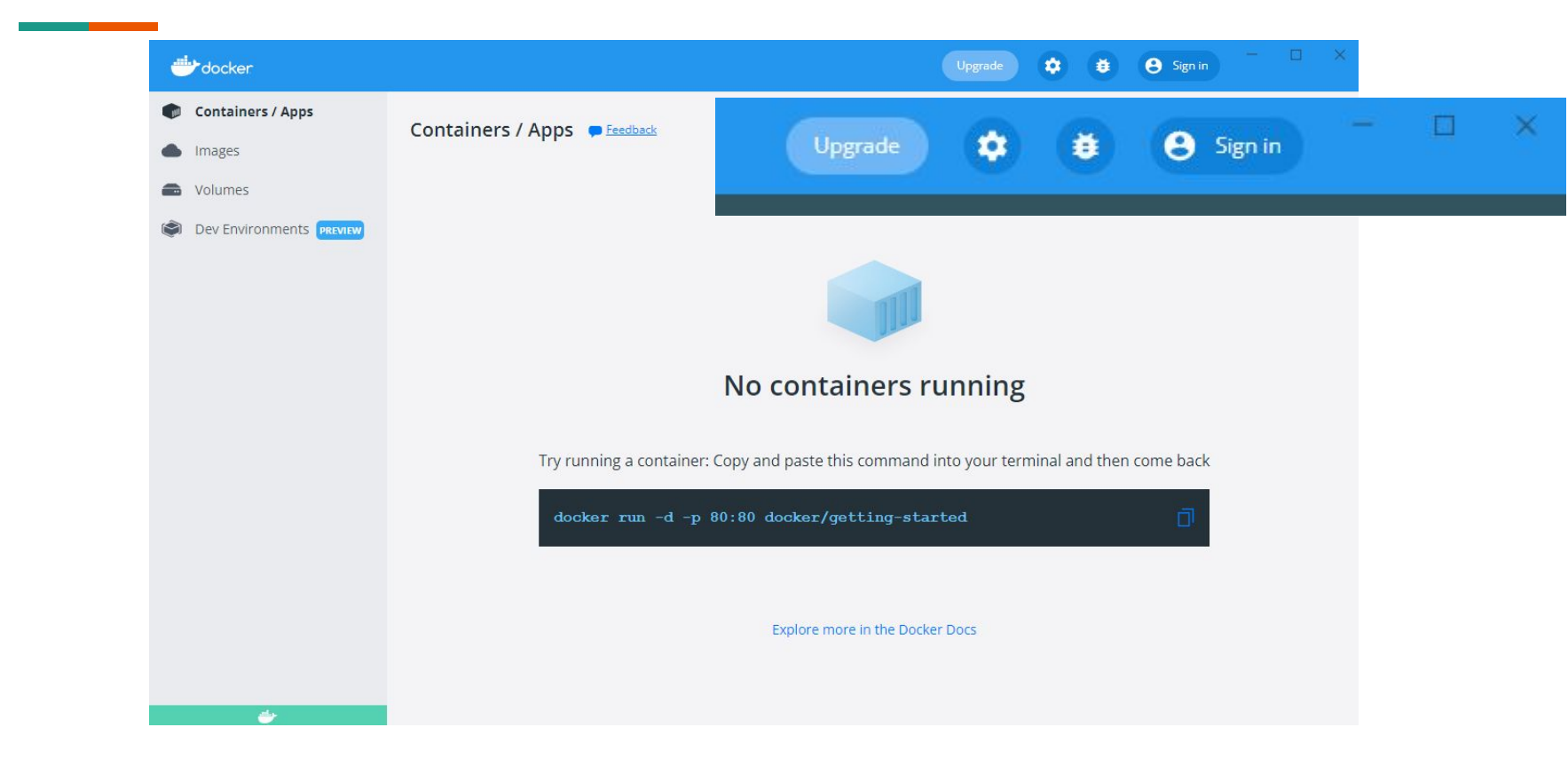

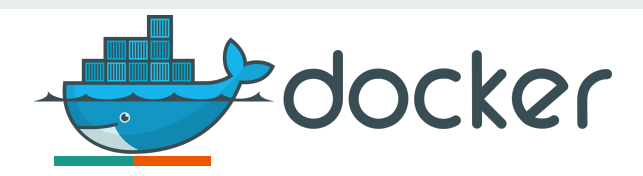

#### Основные команды.

- 1 | docker search [OPTIONS] term
- 2 | docker pull image:tag
- 3 | docker images [OPTIONS]
- 4 | docker rmi [OPTIONS] image [image, image,...]
- 5 | docker run [OPTIONS] image:tag [commands, args]
- 6 | docker ps [OPTIONS]
- 7 | docker logs [OPTIONS] container
- 8 | docker restart [OPTIONS] container
- 9 | docker attach [OPTIONS] container
- 10 | docker rm [OPTIONS] container\_id
- **11** | docker inspect [OPTIONS] container/image

- **12** | docker rename container new\_name
- 13 | docker exec [OPTIONS] container COMMAND [args, ...]
- 14 | docker cp [OPTIONS] container:src\_path dest\_path
- 15 | docker pause/unpause container [container...]
- 16 | docker create [OPTIONS] image [COMMAND] [args....]
- 17 | docker commit [OPTIONS] container [repository:tag]
- 18 | docker diff container

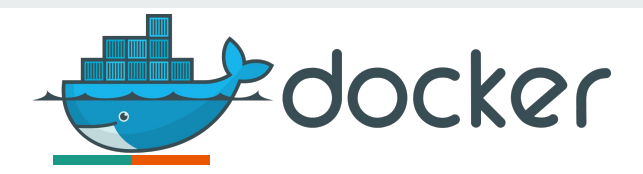

### docker search [option] term

#### 1 | docker search mysql --filter stars=3

| PS C:\Users\User\python-d | ocker> docker search mysqlfilter stars=3     |       |          |           |
|---------------------------|----------------------------------------------|-------|----------|-----------|
| NAME                      | DESCRIPTION                                  | STARS | OFFICIAL | AUTOMATED |
| mysql                     | MySQL is a widely used, open-source relation | 12428 | [OK]     |           |
| mariadb                   | MariaDB Server is a high performing open sou | 4788  | [OK]     |           |
| mysql/mysql-server        | Optimized MySQL Server Docker images. Create | 918   |          | [OK]      |
| percona                   | Percona Server is a fork of the MySQL relati | 575   | [OK]     |           |
| phpmyadmin                | phpMyAdmin - A web interface for MySQL and M | 508   | [OK]     |           |
| mysql/mysql-cluster       | Experimental MySQL Cluster Docker images. Cr | 93    |          |           |
| centos/mysql-57-centos7   | MySQL 5.7 SQL database server                | 92    |          |           |
| bitnami/mysql             | Bitnami MySQL Docker Image                   | 69    |          | [OK]      |
| ubuntu/mysql              | MySQL open source fast, stable, multi-thread | 29    |          |           |
| circleci/mysql            | MySQL is a widely used, open-source relation | 25    |          |           |
| mysql/mysql-router        | MySQL Router provides transparent routing be | 23    |          |           |
| centos/mysql-56-centos7   | MySQL 5.6 SQL database server                | 22    |          |           |
| google/mysql              | MySQL server for Google Compute Engine       | 21    |          | [OK]      |
| vmware/harbor-db          | Mysql container for Harbor                   | 10    |          |           |
| mysqlboy/mydumper         | mydumper for mysql logcial backups           | 3     |          |           |
| mysqlboy/docker-mydumper  | docker-mydumper containerizes MySQL logical  | 3     |          |           |
| bitnami/mysqld-exporter   |                                              | 3     |          |           |

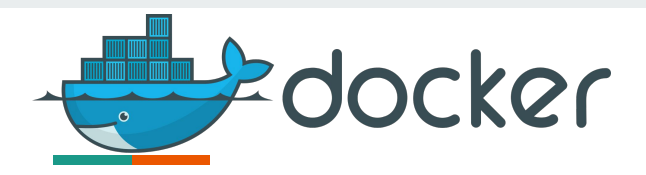

## docker pull image:tag

2 | docker pull mysql:latest

PS C:\Users\User\python-docker> docker pull mysgl:latest latest: Pulling from library/mysql f003217c5aae: Already exists 65d94f01a09f: Pull complete 43d78aaa6078: Pull complete a0f91ffbdf69: Pull complete 59ee9e07e12f: Pull complete 04d82978082c: Pull complete 70f46ebb971a: Pull complete db6ea71d471d: Pull complete c2920c795b25: Pull complete 26c3bdf75ff5: Pull complete 9ec1f1f78b0e: Pull complete 4607fa685ac6: Pull complete Digest: sha256:1c75ba7716c6f73fc106dacedfdcf13f934ea8c161c8b3b3e4618bcd5fbcf195 Status: Downloaded newer image for mysql:latest docker.io/library/mysgl:latest PS C:\Users\User\python-docker>

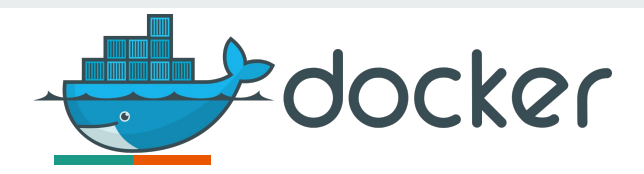

## docker images [OPTIONS]

3 | docker images

| REPOSITORY    | TAG    | IMAGE ID     | CREATED      | SIZE   |
|---------------|--------|--------------|--------------|--------|
| tomcat        | latest | fd56fc49ae7f | 9 hours ago  | 680MB  |
| ubuntu/mysql  | latest | 8e7d32ebf6dc | 18 hours ago | 732MB  |
| mysql         | 8      | f2ad9f23df82 | 27 hours ago | 521MB  |
| ubuntu        | latest | 825d55fb6340 | 2 weeks ago  | 72.8MB |
| mysql         | latest | 667ee8fb158e | 3 weeks ago  | 521MB  |
| fedora        | latest | b97d90f26110 | 4 weeks ago  | 153MB  |
| tomcat        | 7      | 9dfd74e6bc2f | 9 months ago | 533MB  |
| PS C:\Users\U | ser>   |              |              |        |

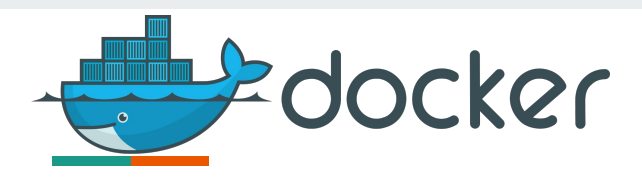

## docker rmi [OPTIONS] image [image, image,...]

#### 4 | docker rmi mysql

#### PS C:\Users\User\python-docker> <mark>docker</mark> rmi mysql

Untagged: mysql:latest

Untagged: mysql@sha256:1c75ba7716c6f73fc106dacedfdcf13f934ea8c161c8b3b3e4618bcd5fbcf195 Deleted: sha256:667ee8fb158e365450fc3f09712208fe44e9f1364a9b130fed95f3f4862f8a63 Deleted: sha256:daba3b5cd1b725f259d5d59049c7011f6a20f2e7e4782b873cadeedbc1a4f122 Deleted: sha256:6407a68a397de3c8e4da2ccd388f27c795519414cc9319f674e7b9a492cd8514b Deleted: sha256:6967db79cb8031d7e505dd82c91c6426e84c6ad2098d06c1c090485886bc1c63 Deleted: sha256:3dcc0f922d11309b2e4870d5f42c5005f086c9b9c1e128ed2b712b65fa79a5c9 Deleted: sha256:ae5d4ab2734d5c27069212b2690dc2c7ac4cd85ee5e122607cb175f7fe908914 Deleted: sha256:610784bcaae50e999566928bdec7a4e146fe075d9e487bde0a228c99013ff1d9 Deleted: sha256:ccebaff04ea21a9e2df07f9d5af5c47ccd141cd3590f4d45784b6075e7c17ded Deleted: sha256:716203221cd982fc07b80efda0c53a759ecfd69b2d93d4e8adf5fa094351372e Deleted: sha256:fbd4939b3eb58642a07003e076acc3d0d8140797f61139ce4d3645790d9c8b51 Deleted: sha256:88f8458b4b2030b229b9757bd4061bce58b65e831a0bba8fa71aa8b3f87db630 Deleted: sha256:f2f431ab3ddc1460d300cd86016cc03b7611b56f04bd88370da3d378b3d10aea PS C:\Users\User\python-docker>

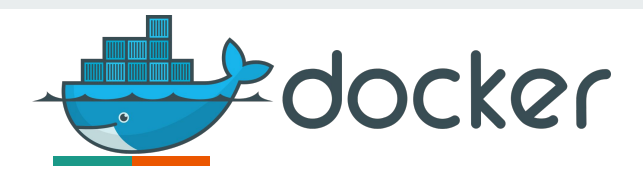

### docker run [OPTIONS] image:tag [commands, args]

2 docker pull ubuntu:latest PS C:\Users\User\python-docker> docker pull ubuntu:latest latest: Pulling from library/ubuntu e0b25ef51634: Pull complete Digest: sha256:9101220a875cee98b016668342c489ff0674f247f6ca20dfc91b91c0f28581ae Status: Downloaded newer image for ubuntu:latest docker.io/library/ubuntu:latest

#### 5 | docker run – it ubuntu sh

| PS C:\Users\User\py<br># echo "Learning Do         | thon-docker> docker<br>cker" | run -it ubuntu sh                               |                                   |                                  |                                  |                                         |
|----------------------------------------------------|------------------------------|-------------------------------------------------|-----------------------------------|----------------------------------|----------------------------------|-----------------------------------------|
| Learning Docker<br># 1s                            |                              |                                                 |                                   |                                  |                                  |                                         |
| bin boot dev etc<br># cd bin<br># ls               | home lib lib32               | lib64 libx32 media mn†                          | t opt proc root                   | run sbin srv sy                  | ys tmp usr                       | var                                     |
| '[' chc<br>addpart chf<br>apt chg<br>apt-cache chm | on<br>n<br>rp<br>od          | dirname<br>dmesg<br>dnsdomainname<br>domainname | gpasswd<br>gpgv<br>grep<br>groups | logger<br>login<br>logname<br>ls | nsenter<br>numfmt<br>od<br>pager | rmdir<br>run-parts<br>runcon<br>savelog |

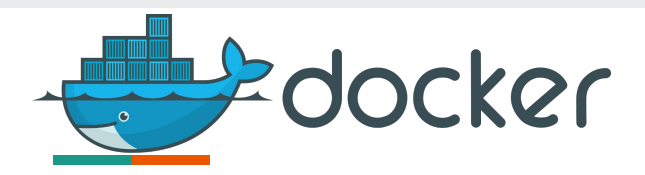

## docker ps [OPTIONS]

#### 6 docker ps -a

| CONTAINER ID | IMAGE  | COMMAND | CREATED       | STATUS                          | PORTS | NAMES     |
|--------------|--------|---------|---------------|---------------------------------|-------|-----------|
| 700966e99d11 | ubuntu | "sh"    | 8 minutes ago | Exited (127) About a minute ago |       | cool saha |

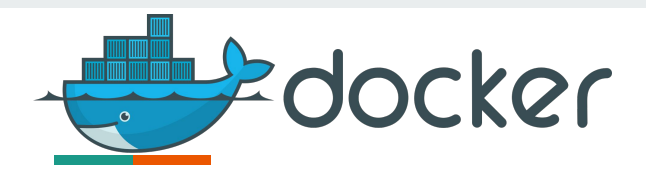

## docker logs [OPTIONS] container

7 | docker logs fe8ad2e544a7

| S C:\User<br>1s   | rs\User\python-docker> do     | ocker logs fe8ad2e544a7 |                |               | and the second second second second second second second second second second second second second second secon | and the second second |
|-------------------|-------------------------------|-------------------------|----------------|---------------|----------------------------------------------------------------------------------------------------|-----------------------|
| in boot<br>cd bin | dev etc home lib li           | ib32 lib64 libx32 medi  | a mnt opt proc | root run sbin | srv sys tmp                                                                                                    | usr var               |
|                   | chage                         | dir                     | getent         | locale-check  | nohup                                                                                                    | rgrep                 |
| stdbuf            | chattr<br>update-alternatives | dircolors               | getopt         | localedef     | nproc                                                                                                    | rm                    |
| ['<br>sttv        | chcon                         | dirname                 | gpasswd        | logger        | nsenter                                                                                                    | rmdir                 |

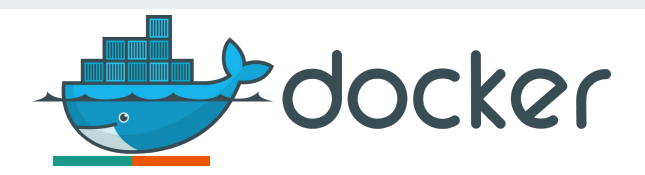

## docker logs [OPTIONS] container

- 2 | docker pull mysql:latest
- 5 | docker run --name some-mysql -e MYSQL\_ROOT\_PASSWORD=my-secret-pw -d mysql

PS C:\Users\User\python-docker> docker run --name some-mysql -e MYSQL\_ROOT\_PASSWORD=my-secret-pw -d mysql 116625ad075d0d8bf3ac9a51b7f39ab6e4d509538f2bc7468842c647a698eead PS C:\Users\User\python-docker> docker ps CONTAINER ID IMAGE COMMAND CREATED STATUS PORTS NAM 116625ad075d mysql "docker-entrypoint.s..." 4 seconds ago Up 3 seconds 3306/tcp, 33060/tcp sor

7 | docker logs 116625ad075d

2022-04-19T11:35:06.712769Z 0 [Warning] [MY-010068] [Server] CA certificate ca.pem is self signed.

2022-04-19T11:35:06.712848Z 0 [System] [MY-013602] [Server] Channel mysql\_main configured to support TLS. Encrypted connections are now supported for thi s channel.

2022-04-19T11:35:06.715466Z 0 [Warning] [MY-011810] [Server] Insecure configuration for --pid-file: Location '/var/run/mysqld' in the path is accessible to all OS users. Consider choosing a different directory.

2022-04-19T11:35:06.737344Z 0 [Systedy for connections. Bind-address: '::' port: 33060, socket: /var/run/mysqld/mysql

ock' port: 3306 MySQL Community Se<sup>sqld: ready for connections. Version: '8.0.28' socket: '/var/run/mysqld/mysqld.s</sup>

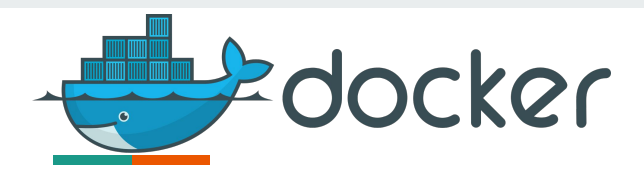

## docker restart [OPTIONS] container

- 6 docker ps -a
- 8 docker restart 7092cce3bbb9

| PS C:\Users\Us | er\python  | -docker> docker ps -a      |                    |                           |           |           |                  |
|----------------|------------|----------------------------|--------------------|---------------------------|-----------|-----------|------------------|
| CONTAINER ID   | IMAGE      | COMMAND                    | CREATED            | STATUS                    | PORTS     |           | NAMES            |
| 7902cce3bbb9   | ubuntu     | "sh"                       | About a minute ago | Exited (0) 54 seconds ago |           |           | nervous_dubinsky |
| 116625ad075d   | mysql      | "docker-entrypoint.s"      | 15 minutes ago     | Up 15 minutes             | 3306/tcp, | 33060/tcp | some-mysql       |
| PS C:\Users\Us | er\python- | -docker> docker restart 79 | 902cce3bbb9        |                           |           |           |                  |
| 7902cce3bbb9   |            |                            |                    |                           |           |           |                  |
| PS C:\Users\Us | er\python  | -docker>                   |                    |                           |           |           |                  |
|                |            |                            |                    |                           |           |           |                  |

6 docker ps -a

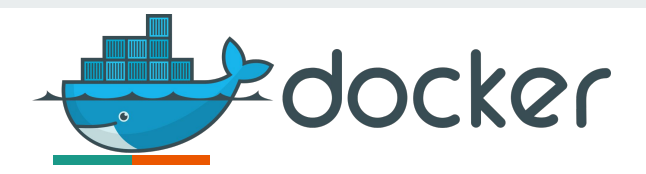

## docker attach [OPTIONS] container

- 6 docker ps -a
- 9 docker attach 7092cce3bbb9

| PS C | :\User | s\Use | er\pyt | hon-do | cker>  | docker | ps      |         |         |     |     |        |      |      |       |       |      |     |       |          |  |
|------|--------|-------|--------|--------|--------|--------|---------|---------|---------|-----|-----|--------|------|------|-------|-------|------|-----|-------|----------|--|
| CONT | AINER  | ID    | IMAGE  | C      | OMMANE | 0      |         | CRE     | ATED    |     | STA | TUS    |      | PORT | S     |       |      | NAM | ES    |          |  |
| 7902 | cce3bb | b9    | ubunt  | u "    | sh"    |        |         | 10      | minutes | ago | Up  | 9 minu | ites |      |       |       |      | ner | vous_ | dubinsky |  |
| 1166 | 25ad07 | 5d    | mysql  |        | docker | -entry | point.s | " 25    | minutes | ago | Up  | 25 min | utes | 3306 | /tcp, | 33060 | /tcp | som | e-mys | ql       |  |
| PS C | :\User | s\Use | er\pyt | hon-do | cker>  | docker | attach  | 7902cce | 3bbb9   |     |     |        |      |      |       |       |      |     |       |          |  |
| ls   |        |       |        |        |        |        |         |         |         |     |     |        |      |      |       |       |      |     |       |          |  |
| bin  | boot   | dev   | etc    | home   | lib    | 1ib32  | lib64   | libx32  | media   | mnt | opt | proc   | root | run  | sbin  | srv   | sys  | tmp | usr   | var      |  |
| 14   |        |       |        |        |        |        |         |         |         |     |     |        |      |      |       |       |      |     |       |          |  |

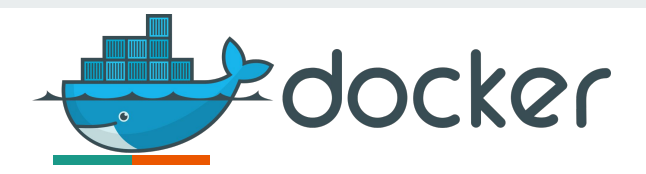

## docker rm [OPTIONS] container\_id

- 10.1 | docker stop 7092cce3bbb9
  - 10 | docker rm 7092cce3bbb9

PS C:\Users\User\python-docker> docker ps CONTAINER ID IMAGE COMMAND CREATED STATUS PORTS NAMES 7902cce3bbb9 ubuntu "sh" 2 hours ago Up 7 minutes nervous\_dubinsky 116625ad075d mysql "docker-entrypoint.s..." 2 hours ago Up 2 hours 3306/tcp, 33060/tcp some-mysal PS C:\Users\User\python-docker> docker rm 7902cce3bbb9 Error response from daemon: You cannot remove a running container 7902cce3bbb9e300e5eb2cea24ed191dc1af384686ebebc2c562 fore attempting removal or force remove PS C:\Users\User\python-docker>

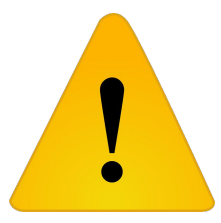

docker stop \$(docker ps -a -q) - остановить все контейнеры

docker rm \$(docker ps -a -q) - удалить все контейнеры

docker rmi \$(docker images -q) - удалить все образы

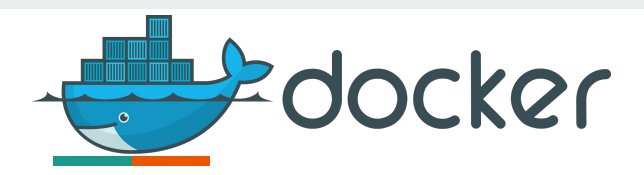

## docker inspect [OPTIONS] container/image

11 | docker inspect 7092cce3bbb9

- 11 | docker inspect -- format ='{{.Name}}' container\_id
- 11 | docker inspect -- format='{{range .NetworkSettings.Networks}}{{.IPAddress}}{{end}}' container\_id
- **11** | docker inspect -- format='{{.NetworkSettings.IPAddress}}' container\_id

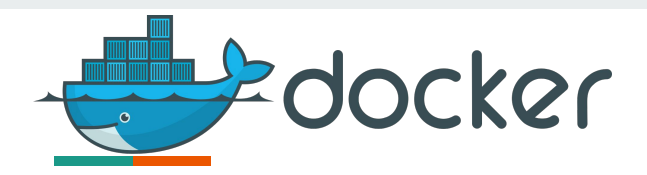

#### docker rename container new\_name

#### **12** | docker rename 7092cce3bbb9 ubuntu\_test

| PS C:\Users\Us                                                                                                    | ser\python | -docker> docker ps -a      |                |                  |                     |                  |
|----------------------------------------------------------------------------------------------------|------------|----------------------------|----------------|------------------|---------------------|------------------|
| CONTAINER ID                                                                                                    | IMAGE      | COMMAND                    | CREATED        | STATUS           | PORTS               | NAMES            |
| 7902cce3bbb9                                                                                                    | ubuntu     | "sh"                       | 3 hours ago    | Up About an hour |                     | nervous_dubinsky |
| 116625ad075d                                                                                                    | mysql      | "docker-entrypoint.s"      | 3 hours ago    | Up 3 hours       | 3306/tcp, 33060/tcp | some-mysql       |
| PS C:\Users\U                                                                                                    | ser\python | -docker> docker rename 790 | 2cce3bbb9 ubur | ntu_test         |                     |                  |
| PS C:\Users\U                                                                                                    | ser\python | -docker> docker ps -a      |                |                  |                     |                  |
| CONTAINER ID                                                                                                    | IMAGE      | COMMAND                    | CREATED        | STATUS           | PORTS               | NAMES            |
| 7902cce3bbb9                                                                                                    | ubuntu     | "sh"                       | 3 hours ago    | Up About an hour |                     | ubuntu_test      |
| 116625ad075d                                                                                                    | mysql      | "docker-entrypoint.s"      | 3 hours ago    | Up 3 hours       | 3306/tcp, 33060/tcp | some-mysql       |
| and the second second se |            |                            |                |                  |                     |                  |

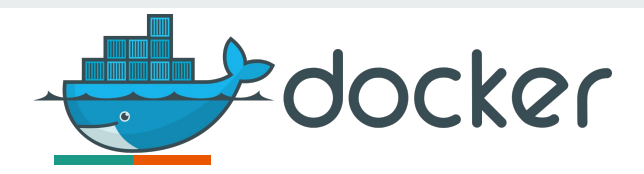

### docker exec [OPTIONS] container COMMAND [args, ...]

13 | docker exec 7902cce3bbb9 ls -a

| PS C:\Users\User\python-docker> | docker | exec | 7902cce3bbb9 | ls | -a |
|---------------------------------|--------|------|--------------|----|----|
|                                 |        |      |              |    |    |
|                                 |        |      |              |    |    |
| .dockerenv                      |        |      |              |    |    |
| bin                             |        |      |              |    |    |
| boot                            |        |      |              |    |    |
| dev                             |        |      |              |    |    |
| etc                             |        |      |              |    |    |
| home                            |        |      |              |    |    |
| lib                             |        |      |              |    |    |
| lib32                           |        |      |              |    |    |
| lib64                           |        |      |              |    |    |
| libx32                          |        |      |              |    |    |
| media                           |        |      |              |    |    |
| mnt                             |        |      |              |    |    |
| opt                             |        |      |              |    |    |
| proc                            |        |      |              |    |    |
| root                            |        |      |              |    |    |

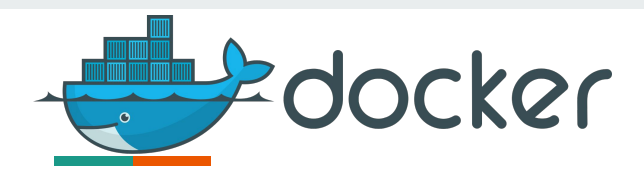

## docker cp [OPTIONS] container:src\_path dest\_path

#### 14 | docker cp d:/sample.txt ubuntu\_test:/home

#### 13 docker exec -it ubuntu\_test sh

```
PS C:\Users\User> docker ps
CONTAINER ID
                                   CREATED
                                                  STATUS
                                                               PORTS
                                                                          NAMES
               IMAGE
                         COMMAND
7902cce3bbb9
              ubuntu
                         "sh"
                                   29 hours ago
                                                  Up 2 hours
                                                                          ubuntu test
PS C:\Users\User> docker cp d:/sample1.txt ubuntu test:/home
PS C:\Users\User> docker exec -it ubuntu test sh
# cd /home
# 1s
sample.txt sample1.txt
# read escape sequence
PS C:\Users\User> docker cp d:/sample1.txt ubuntu test:/home
CreateFile D:\\sample1.txt: The system cannot find the file specified.
PS C:\Users\User> docker cp ubuntu test:/home/sample.txt d:/
PS C:\Users\User>
```

14 | docker cp ubuntu\_test:/home/sample.txt d:/

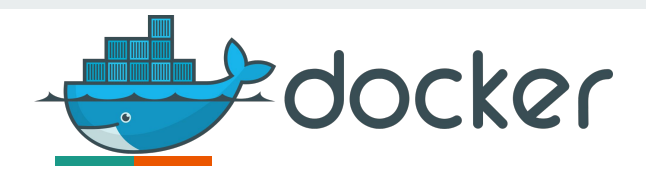

## docker pause/unpause container [container...]

- **15** | docker pause ubuntu\_test
- 13 | docker exec -it ubuntu\_test sh
- **15** | docker pause ubuntu\_test

PS D:\> docker pause ubuntu\_test
ubuntu\_test
PS D:\> docker exec -it ubuntu\_test sh
Error response from daemon: Container ubuntu\_test is paused, unpause the container before exec
PS D:\> docker unpause ubuntu\_test
ubuntu\_test
PS D:\> docker exec -it ubuntu\_test sh
# echo "container running"
container running
# read escape sequence
PS D:\> \_

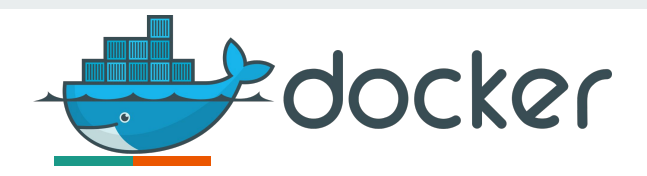

### docker create [OPTIONS] image [COMMAND] [args....]

16 | docker create -t -i fedora bash

| PS D:\> docker | create -t  | -i fedora  | bash            |                |       |        |                 |       |           |           |
|----------------|------------|------------|-----------------|----------------|-------|--------|-----------------|-------|-----------|-----------|
| Unable to find | image 'fe  | dora:lates | t' locally      |                |       |        |                 |       |           |           |
| latest: Pullin | g from lib | rary/fedor | a               |                |       |        |                 |       |           |           |
| 054e3e802ba7:  | Pull compl | ete        |                 |                |       |        |                 |       |           |           |
| Digest: sha256 | :fle3a29da | 8990568c1c | a6a460cf9658ee  | 7e9b409aa39c2a | aded6 | 7f7ac1 | dfe7e8a         |       |           |           |
| Status: Downlo | aded newer | image for  | fedora:latest   |                |       |        |                 |       |           |           |
| 4ea0825ca9a2ee | 40d6629048 | 4c25d25fe8 | 8fd604f1527cad8 | 8b6b064c2a1db6 | 57c   |        |                 |       |           |           |
| PS D:\> docker | ps         |            |                 |                |       |        |                 |       |           |           |
| CONTAINER ID   | IMAGE      | COMMAND    | CREATED         | STATUS         | POR   | TS     | NAMES           |       |           |           |
| 7902cce3bbb9   | ubuntu     | "sh"       | 29 hours ago    | Up 2 hours     |       |        | ubuntu_test     |       |           |           |
| PS D:\> docker | ps -a      |            |                 |                |       |        |                 |       |           |           |
| CONTAINER ID   | IMAGE      | COMMAND    |                 | CREATED        |       | STATL  | IS              |       | PORTS     |           |
| 4ea0825ca9a2   | fedora     | "bash"     |                 | 14 seconds a   | ago   | Creat  | ed              |       |           |           |
| 7902cce3bbb9   | ubuntu     | "sh"       |                 | 29 hours ago   | 5     | Up 2   | hours           |       |           |           |
| 116625ad075d   | mysql      | "docker-e  | ntrypoint.s"    | 29 hours ago   | 0     | Exite  | d (255) 24 hour | s ago | 3306/tcp, | 33060/tcp |
| PS D:\>        |            |            |                 |                |       |        |                 |       |           |           |

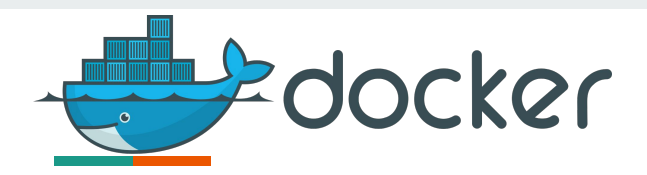

### docker commit [OPTIONS] container [repository:tag]

17 | docker commit ubuntu\_test ubuntu/testing:version1

| PS D:\> docker ( | commit ubunt | tu_test ubuntu/1 | testing:version1                        |                |
|------------------|--------------|------------------|-----------------------------------------|----------------|
| sha256:65984fd8  | of8bc671579  | 0081e6d4b57d4e9a | a12d3dbcb67ccc96                        | 3697d7b4ec4170 |
| PS D:\> docker : | image 1s     |                  |                                         |                |
| REPOSITORY       | TAG          | IMAGE ID         | CREATED                                 | SIZE           |
| ubuntu/testing   | version1     | 65984fd8bf8b     | 7 seconds ago                           | 72.8MB         |
| ubuntu           | latest       | 825d55fb6340     | 2 weeks ago                             | 72.8MB         |
| mysql            | latest       | 667ee8fb158e     | 3 weeks ago                             | 521MB          |
| fedora           | latest       | b97d90f26110     | 4 weeks ago                             | 153MB          |
| PS D:\>          |              |                  | ana ana ana ang ang ang ang ang ang ang |                |

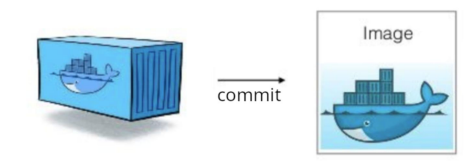

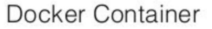

Docker Image

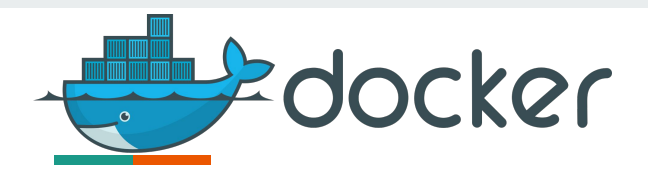

## docker diff container

**18** | docker diff ubuntu\_test

PS D:\> docker diff ubuntu\_test C /home A /home/sample.txt A /home/sample1.txt PS D:\> \_

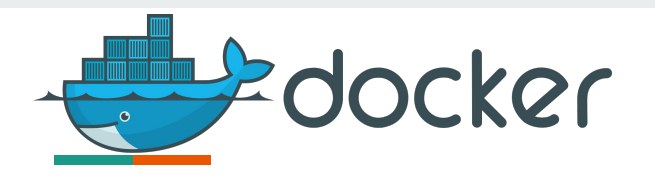

### Dockerfile

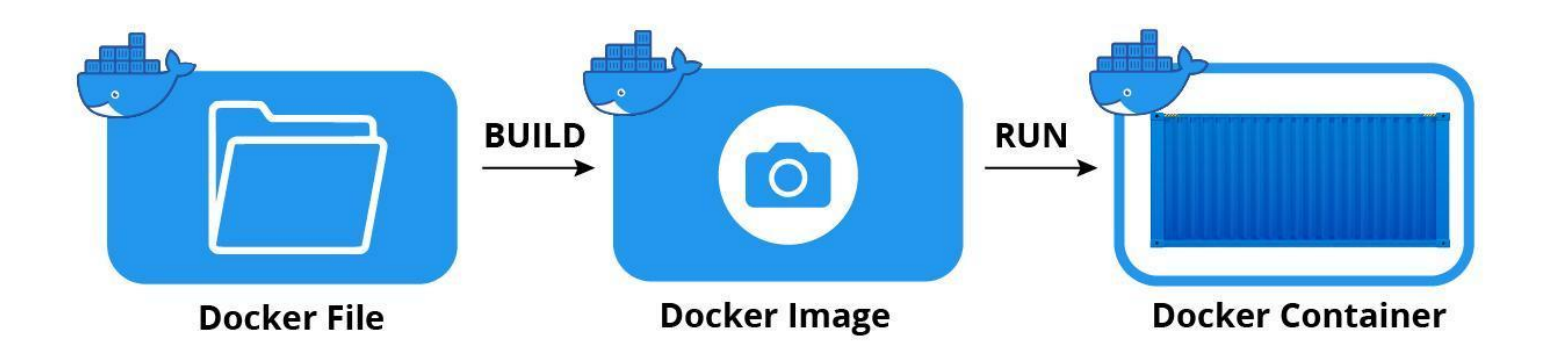

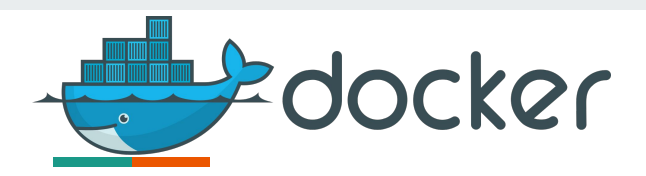

## Dockerfile

- файл Dockerfile должен начинаться с инструкции **FROM**, определяющий стартовый образ;
- инструкция FROM поддерживает переменные, объявленные в инструкции ARG. Это единственная инструкция, которая может стоять перед FROM: ARG OS\_VERSION = 20.04 FROM UBUNTU:\${OS\_VERSION}
- строки комментариев должны начинаться с #.
- инструкции имеют синтаксис instruction arguments;
- инструкции выполняются последовательно сверху вниз;
- вместе с файлом Dockerfile демону Docker передаются все файлы, находящиеся в этом каталоге.

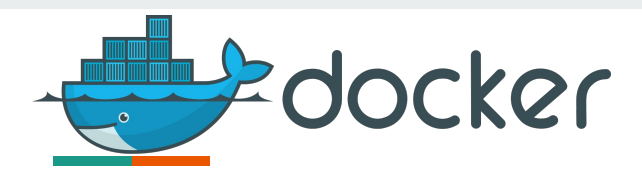

### Dockerfile. Основные инструкции

| 1 |  | FROM image - | является обязательно | Й |
|---|--|--------------|----------------------|---|
|---|--|--------------|----------------------|---|

- 2 | ENTRYPOINT filename
- 3 | ADD from\_path to\_path
- 4 | ENV MySQL\_ROOT\_PASSWORD mypassword
- 5 | MAINTAINER author@domain.com
- 6 | RUN command [command...]
- 7 | USER
- 8 | WORKDIR
- 9 | VOLUME
- 7 | EXPOSE 33060
- 8 | CMD [ "python3", "-m" , "flask", "run", "--host=0.0.0.0"]

| 1          | FROM ubuntu:20.04                    |
|------------|--------------------------------------|
| 2          | MAINTAINER evgdem@domain.com         |
| 3          | # ENV DEBIAN_FRONTEND=noninteractive |
| 4          | ENV TZ=Etc/UTC                       |
| 5          | RUN ln -snf /usr/share/zoneinfo/\$TZ |
| 6          | ENV MySQL_ROOT_PASSWORD=MyPassword   |
| 7          | RUN apt-get update                   |
| 8          | RUN apt-get -y install mysql-server  |
| 9          | EXPOSE 3306                          |
| <b>1</b> 0 | # CMD ["mysql"]                      |
| 11         |                                      |
|            |                                      |
|            |                                      |

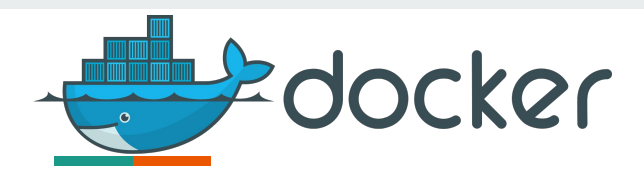

### Делаем по инструкции

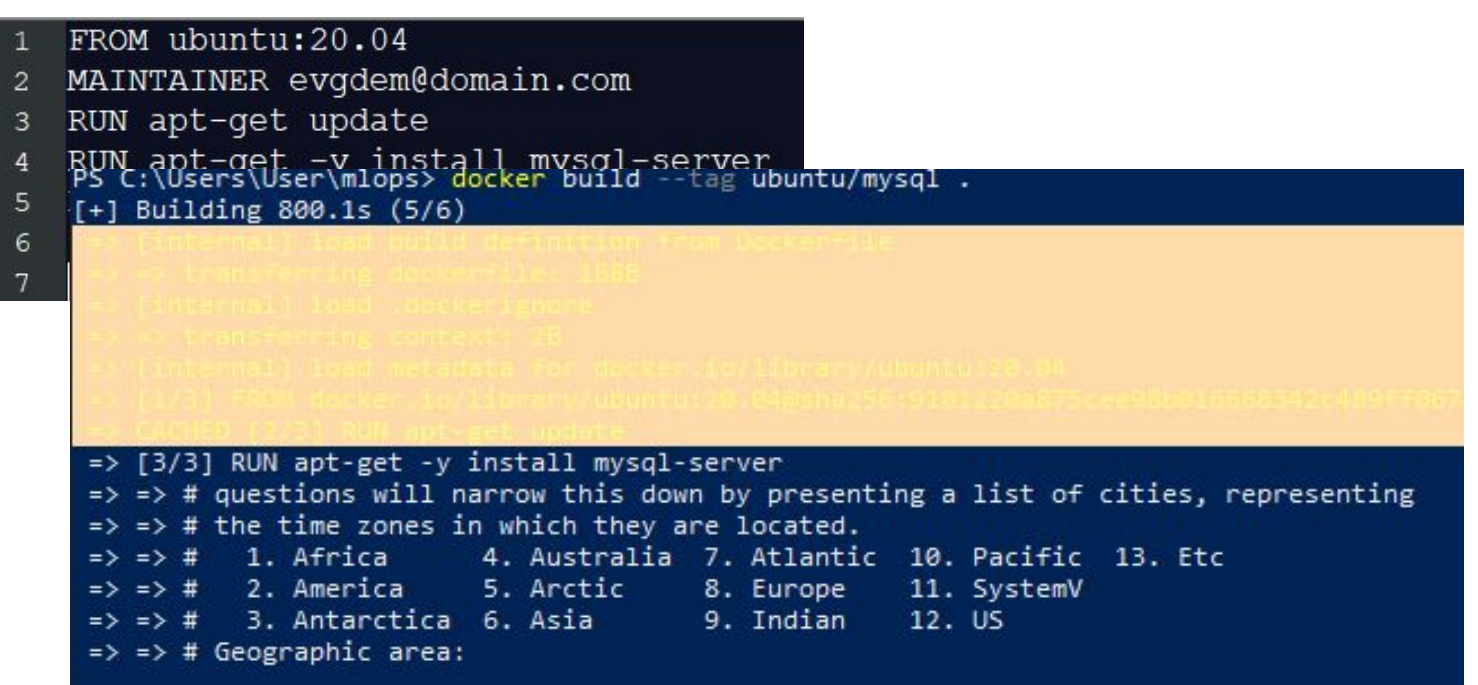

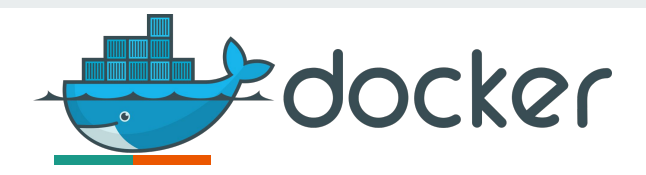

#### Гуглим и смешиваем варианты

| 1  | FROM ubuntu:20.04                                                                                    |
|----|----------------------------------------------------------------------------------------------------|
| 2  | MAINTAINER evgdem@domain.com                                                                         |
| 3  | PS C:\Users\User\miops> docker build tag ubuntu/mysql .                                              |
| 4  | [+] Building 45.0s (8/8) FINISHED                                                                    |
| 5  |                                                                                                    |
| 6  |                                                                                                    |
| 7  |                                                                                                    |
| 8  |                                                                                                    |
| 9  |                                                                                                    |
| 10 |                                                                                                    |
| 11 |                                                                                                    |
|    | > exponting to image                                                                                 |
|    | as as experiing layers                                                                               |
|    | EX EX WITCING IMage Sha25b147940fdeac0c3a89c24e0b3c429e87194b9353c47c4a7654b03c660c36713dae.         |
|    |                                                                                                    |
|    | Use 'docker scan' to run Snyk tests against images to find vulnerabilities and learn how to fix them |
|    | PS C:\Users\User\mlops>                                                                              |

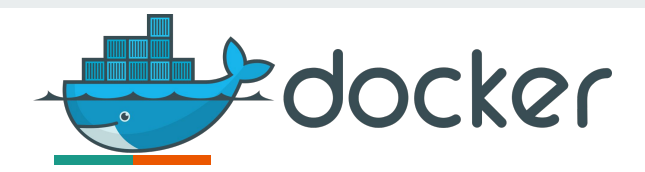

### **Docker Compose**

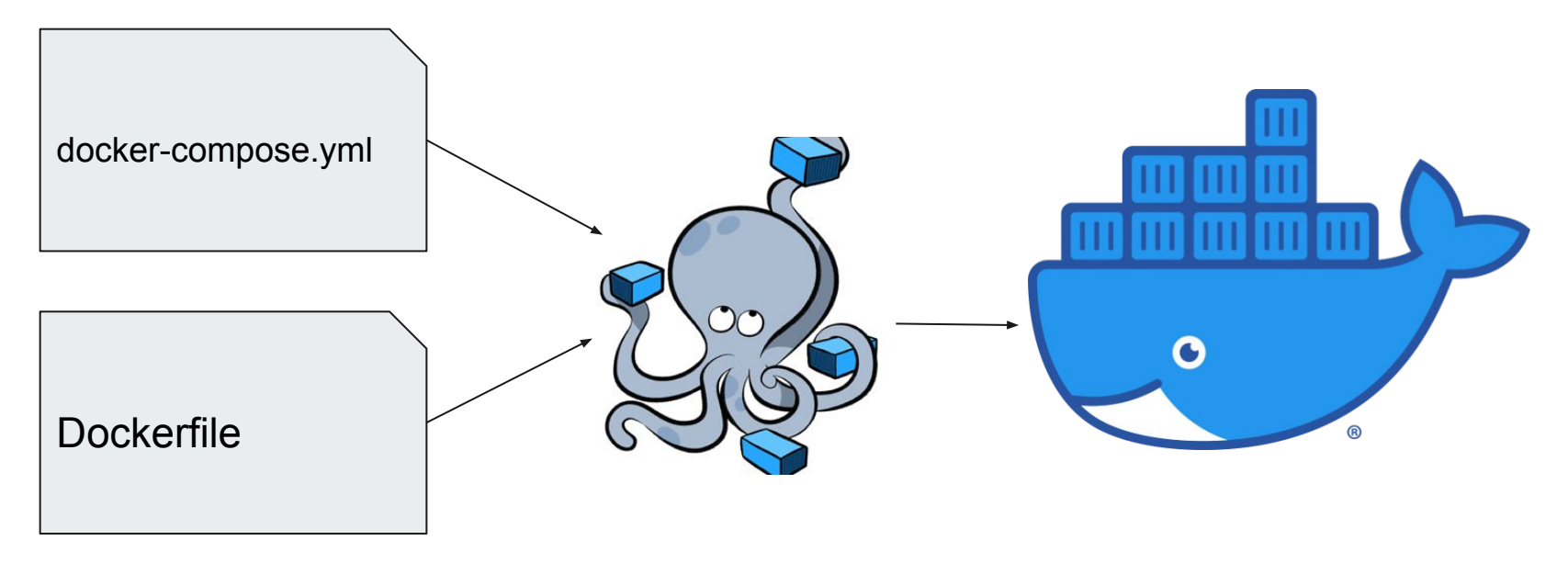

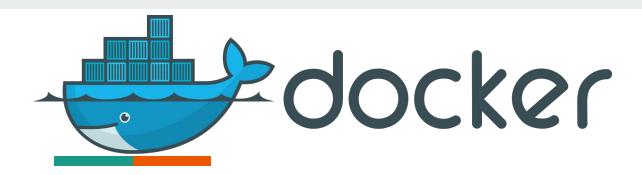

## docker-compose.yml

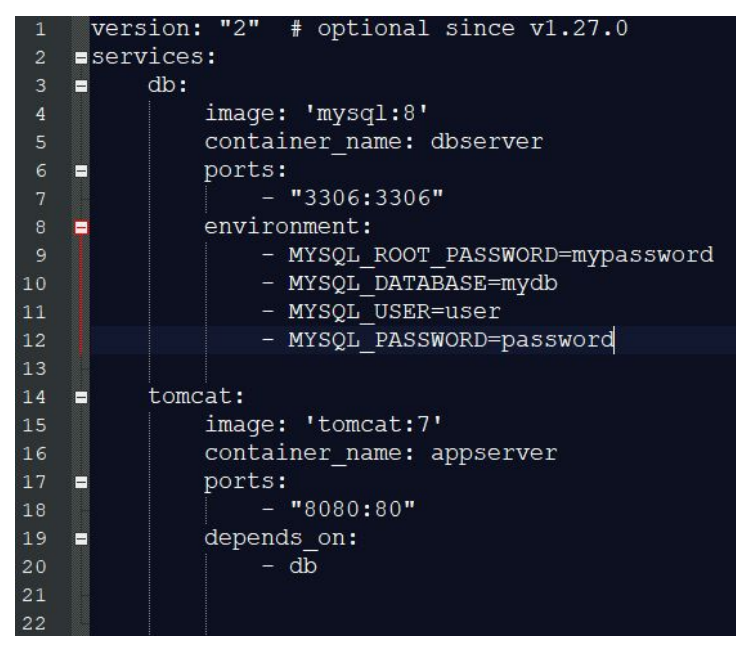

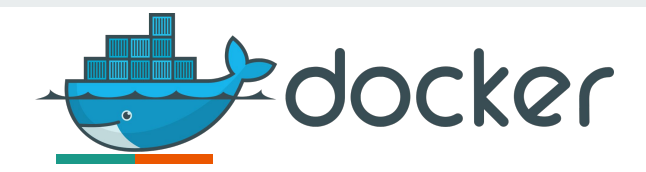

### docker compose up -d

| PS C:\Users\U | ser\mlops\docke  | r-compose> docker compose | up -d          |                           |                                   |                |
|---------------|------------------|---------------------------|----------------|---------------------------|-----------------------------------|----------------|
| - tomcat Pul  | led              |                           |                |                           | 33.6s                             |                |
| - 0bc3020d    | 05f1 Pull compl  | ete                       |                |                           | 15.6s                             |                |
| - a110e587    | 1660 Pull compl  | ete                       |                |                           | 16.3s                             |                |
| - 83d3c0fa    | 203a Pull compl  | ete                       |                |                           | 16.9s                             |                |
| - a8fd09c1    | 1b02 Pull compl  | ete                       |                |                           | 22.5s                             |                |
| - 96ebf150    | 6065 Pull compl  | ete                       |                |                           | 23.0s                             |                |
| - 26b72ffc    | a293 Pull compl  | ete                       |                |                           | 23.1s                             |                |
| - Øbffa2ea    | 17aa Pull compl  | ete                       |                |                           | 28.4s                             |                |
| - d880cebc    | c7a6 Pull comple | ete                       |                |                           | 28.4s                             |                |
| - d19ab803    | 9b36 Pull comple | ete                       |                |                           | 29.1s                             |                |
| - 5057492d    | c495 Pull compl  | ete                       |                |                           | 29.2s                             |                |
| - db Pulled   |                  |                           |                |                           | 29.4s                             |                |
| - 4be315f6    | 562f Pull comple | ete                       |                |                           | 5.0s                              |                |
| - 96e2eb23    | 7a1b Pull comple | ete                       |                |                           | 5.0s                              |                |
| - 8aa3ac85    | 066b Pull compl  | ete                       |                |                           | 5.4s                              |                |
| - ac7e524f    | 6c89 Pull compl  | ete                       |                |                           | 5.6s                              |                |
| - f6a88631    | 064f Pull compl  | ete                       |                |                           | 5.7s                              |                |
| - 15bb3ec3    | ff50 Pull compl  | ete                       |                |                           | 7.4s                              |                |
| - ae65dc33    | 7dcb Pull compl  | ete                       |                |                           | 7.5s                              |                |
| - 654aa78d    | 12d6 Pull compl  | ete                       |                |                           | 7.6s                              |                |
| - 6dd1a07a    | 253d Pull compl  | ete                       |                |                           | 25.1s                             |                |
| - a32905dc    | 9e58 Pull compl  | ete                       |                |                           | 25.1s                             |                |
| - 152d4102    | 6e44 Pull compl  | ete                       |                |                           | 25.25                             |                |
| - 42e0f73e    | be32 Pull compl  | ete                       |                |                           | 25.3s                             |                |
| - Network do  | cker-compose_de  | fault Created             |                |                           | 0.7s                              |                |
| - Container   | dbserver         | Started                   |                |                           | 1.6s                              |                |
| - Container   | appserver        | Started                   |                |                           | 2.75                              |                |
| PS C:\Users\U | ser\mlops\docke  | r-compose> docker ps -a   |                |                           |                                   |                |
| CONTAINER ID  | IMAGE            | COMMAND                   | CREATED        | STATUS                    | PORTS                             | NAMES          |
| 71582ed54716  | tomcat:7         | "catalina.sh run"         | 27 seconds ago | Up 28 seconds             | 8080/tcp, 0.0.0.0:8080->80/tcp    | appserver      |
| e62e6dc884be  | mysql:8          | "docker-entrypoint.s"     | 27 seconds ago | Up 30 seconds             | 0.0.0.0:3306->3306/tcp, 33060/tcp | dbserver       |
| 9469dc706519  | ubuntu/mysql     | "bash"                    | 11 hours ago   | Exited (0) 11 hours ago   |                                   | sharp_herschei |
| 1ea0825ca9a2  | fedora           | "bash"                    | 14 hours ago   | Created                   |                                   | wonderful_fram |
| 7902cce3bbb9  | ubuntu           | "sh"                      | 43 hours ago   | Up 16 hours               |                                   | ubuntu_test    |
| 16676540764   | mucal            | dockon ontrypoint c       | All house ago  | Evited (255) 20 hours ago | 2206/tcp 22060/tcp                | como-mycal     |

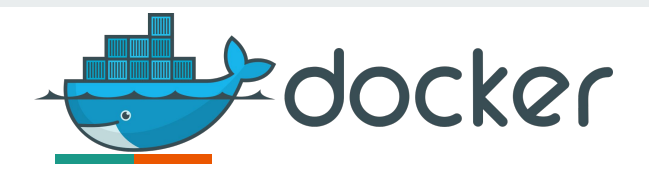

#### Поддержка сети в контейнерах

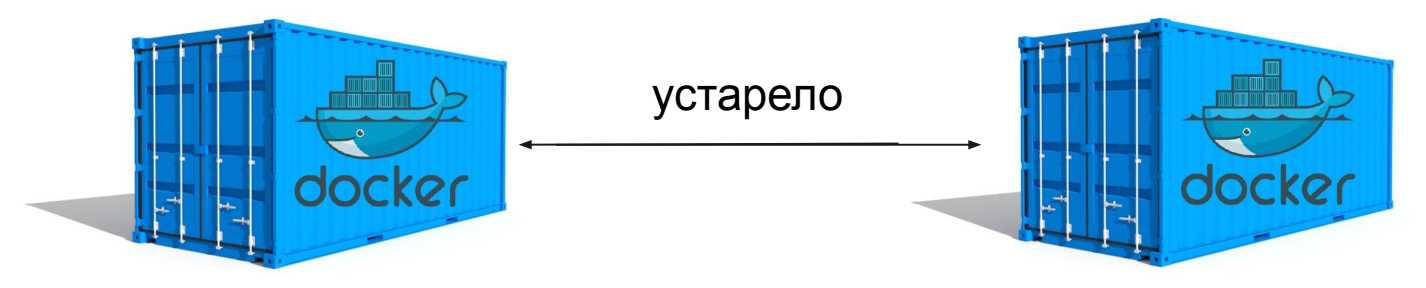

PS C:\Users\User\mlops\docker-compose> docker run --link tomcatcontainer:tomcat --name <u>sqlcontainer -e MYSOL ROOT</u> PA a2114d78fa84d265b8e3fed4bcc718a24e804aef9086f51385b6dcd65ade5d43 PS C:\Users\User\mlops\docker-compose> docker exec -it sqlcontainer /bin/bash root@a2114d78fa84:/# cat /etc/hosts 127.0.0.1 localhost ::1 localhost ip6-localhost ip6-loopback fe00::0 ip6-localnet ff00::0 ip6-mcastprefix ff02::1 ip6-allnodes ff02::2 ip6-allrouters 172.17.0.3 tomcat 476bd3f77dd0 tomcatcontainer 172.17.0.4 a2114d78fa84 root@a2114d78fa84:/#

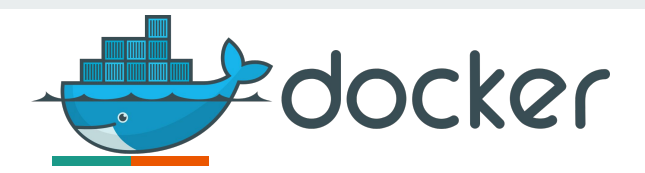

#### none

Отсутствие поддержки сетевых взаимодействий. Получает стек и пространство имен для контейнера без сетевого взаимодействия. Поддержка петлевого интерфейса 127.0.0.1.

| PS C:\Users\User> docker network 1s |                        |        |       |  |  |  |  |
|-------------------------------------|------------------------|--------|-------|--|--|--|--|
| NETWORK ID                          | NAME                   | DRIVER | SCOPE |  |  |  |  |
| 4f59f1f46349                        | bridge                 | bridge | local |  |  |  |  |
| 3baffef3fdc3                        | docker-compose_default | bridge | local |  |  |  |  |
| e1cef729b986                        | host                   | host   | local |  |  |  |  |
| 0814d812873b                        | none                   | null   | local |  |  |  |  |
| PS C:\Users\User>                   |                        |        |       |  |  |  |  |

#### None Network

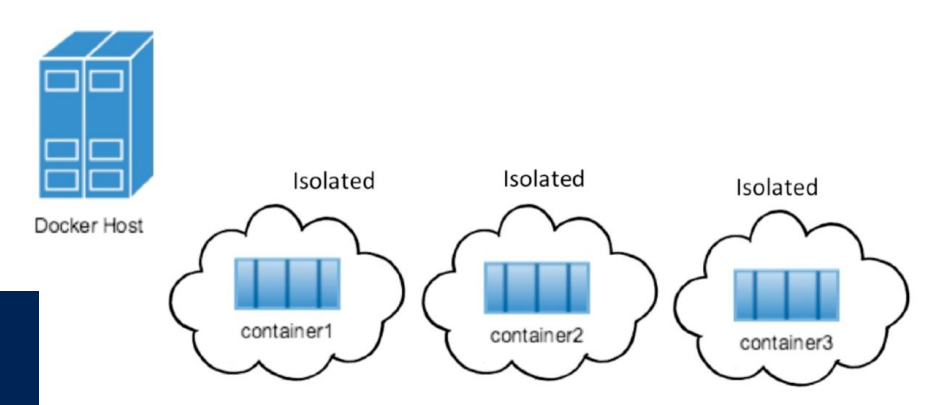

n.

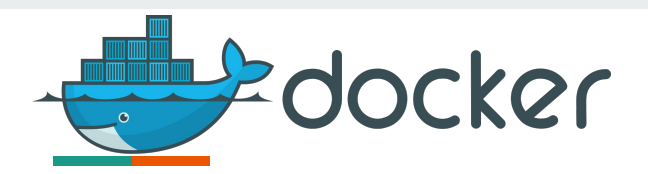

### host

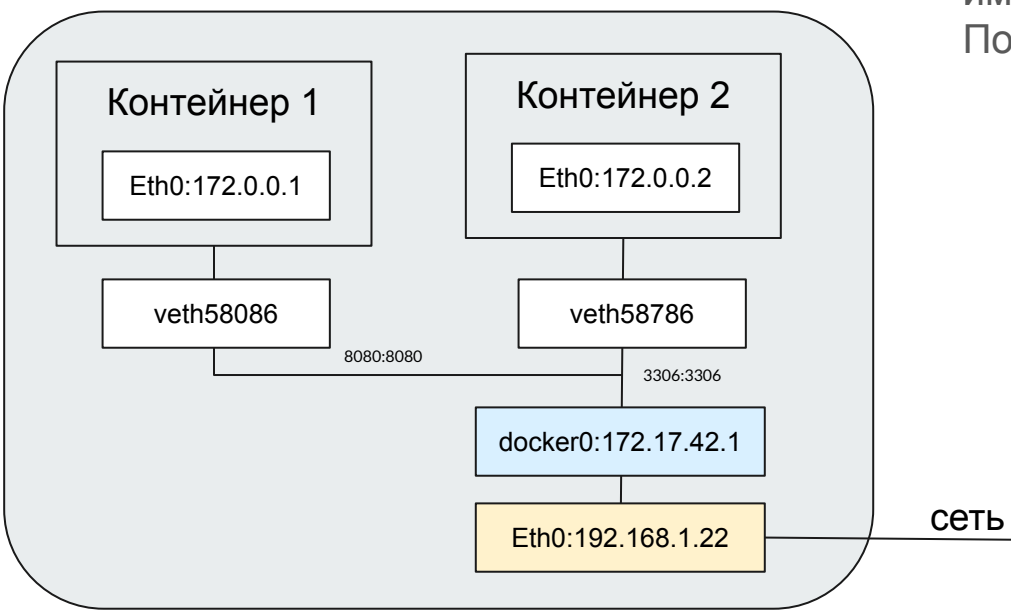

Контейнер и хост-машина используют общее пространство имен.

Порты отображаются один к одному.

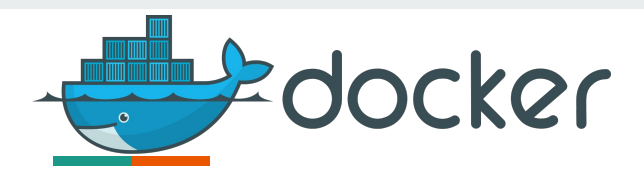

## bridge (docker0)

Используется по умолчанию. Создает внутреннюю скрытую сеть для взаимодействия между контейнерами. Есть возможность организовать отображение для доступа к контейнерам извне.

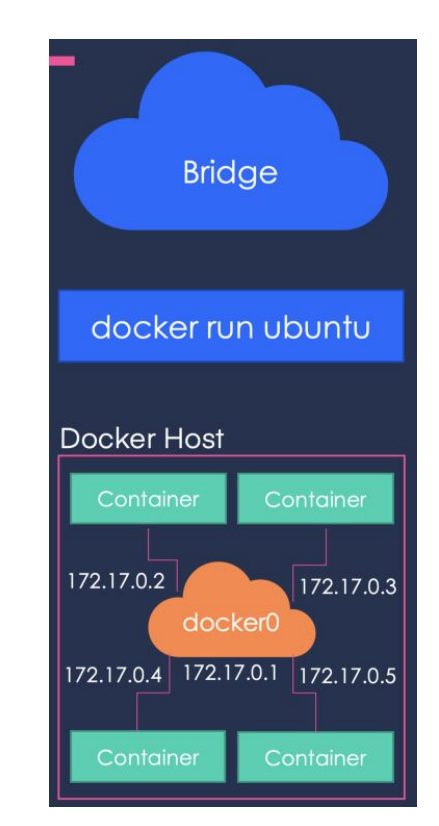

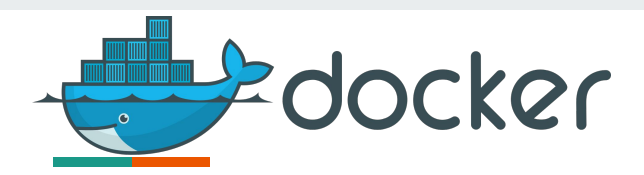

## docker-compose\_default

По умолчанию Compose устанавливает единую сеть для вашего приложения. Каждый контейнер для службы присоединяется к сети по умолчанию и доступен другим контейнерам в этой сети, а также может быть обнаружен ими по имени хоста, идентичному имени контейнера.

Теперь каждый контейнер может искать имя хоста web или db и возвращать IPадрес соответствующего контейнера.

Например, код веб-приложения может подключиться к URL-адресу **postgres://db:5432** и начать использовать базу данных Postgres.

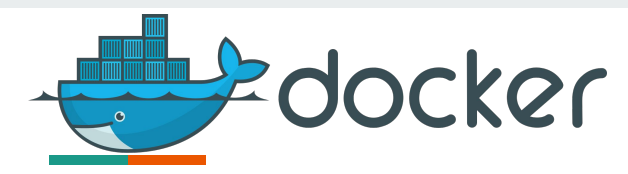

#### Сопоставление портов

docker run --name tomcatcontainer -d -p 8090:8080 tomcat

| PS C:\Users\Us | ser\mlops\d | ocker-compose> docker ps | C 54655 (551/15) - 542 | cases reverses | and an and a second               |
|----------------|-------------|--------------------------|------------------------|----------------|-----------------------------------|
| CONTAINER ID   | IMAGE       | COMMAND                  | CREATED                | STATUS         | PORTS                             |
| 476bd3f77dd0   | tomcat      | "catalina.sh run"        | 3 seconds ago          | Up 6 seconds   | 8080/tcp                          |
| 71582ed54716   | tomcat:7    | "catalina.sh run"        | 2 hours ago            | Up 2 hours     | 8080/tcp, 0.0.0.0:8080->80/tcp    |
| e62e6dc884be   | mysql:8     | "docker-entrypoint.s"    | 2 hours ago            | Up 2 hours     | 0.0.0.0:3306->3306/tcp, 33060/tcp |
| 7902cce3bbb9   | ubuntu      | "sh"                     | 45 hours ago           | Up 18 hours    |                                   |

| PS C:\Users\Us | ser\mlops\d | ocker-compose> docker run | name tomcatco   | ontainer -d -p 8 | 3090:8080 tomcat                  |                |
|----------------|-------------|---------------------------|-----------------|------------------|-----------------------------------|----------------|
| d8617f957fb78f | F2e63f595d5 | e6787519356f271028faf0943 | 6d6ab2da98f9e13 |                  |                                   |                |
| PS C:\Users\Us | ser\mlops\d | ocker-compose> docker ps  |                 |                  |                                   |                |
| CONTAINER ID   | IMAGE       | COMMAND                   | CREATED         | STATUS           | PORTS                             | NAMES          |
| d8617f957fb7   | tomcat      | "catalina.sh run"         | 1 second ago    | Up 4 seconds     | 0.0.0.0:8090->8080/tcp            | tomcatcontaine |
| a2114d78fa84   | mysql       | "docker-entrypoint.s"     | 3 hours ago     | Up 3 hours       | 3306/tcp, 33060/tcp               | sqlcontainer   |
| 71582ed54716   | tomcat:7    | "catalina.sh run"         | 5 hours ago     | Up 5 hours       | 8080/tcp, 0.0.0.0:8080->80/tcp    | appserver      |
| e62e6dc884be   | mysql:8     | "docker-entrypoint.s"     | 5 hours ago     | Up 5 hours       | 0.0.0.0:3306->3306/tcp, 33060/tcp | dbserver       |
| 7902cce3hbb9   | ubuntu      | "sh"                      | 2 days ago      | Up 21 hours      |                                   | ubuntu test    |

# Спасибо!